## Candidates will receive an email notification when reviewers share reports on performance or evaluations.

Candidates can access the shared document from the email they receive or within "Your Packets."

Within the packet, the candidate will see a "Shared Committee Files" tab. Candidates can open and download the document. Then, candidates will click the "Send Response" button if they would like to upload a document with a written response.

| Post Tenure Performance Review - All Colleges                                                                         |                                   |          |                      |                    | Preview Packet |
|----------------------------------------------------------------------------------------------------|-----------------------------------|----------|----------------------|--------------------|----------------|
| Unit                                                                                                    |                                   | Туре     | Packet Deadline Type | Packet Due Date    |                |
| Anthropo                                                                                                    | logy                              | Review   | Soft Deadline        |                    |                |
| Overview                                                                                                    | Packet Shared Committee           | Files    |                      |                    |                |
| Below you will see files that have been sent to you by committee members.                                             |                                   |          |                      |                    |                |
| <b>∨</b> 8                                                                                                    | Sent by Cara Gohn on Dec          | 12, 2022 |                      |                    |                |
|                                                                                                    | Shared Files                      |          |                      |                    |                |
| _                                                                                                    | Performance_Review_Use            | r_Test   | Copy to              | Dossier   Download |                |
| Open for Response<br>To learn more, read about how to View and Respond to Files Shared with You by a Committee<br>Due |                                   |          |                      |                    |                |
|                                                                                                    |                                   |          |                      |                    |                |
|                                                                                                    |                                   |          |                      |                    |                |
|                                                                                                    | ue: Dec 23, 2022<br>Send Response |          |                      |                    |                |